- 1. Acessar: <u>http://www.siapenet.gov.br/Portal/Servico/Apresentacao.asp</u>;
- 2. Clica na aba "Servidor";

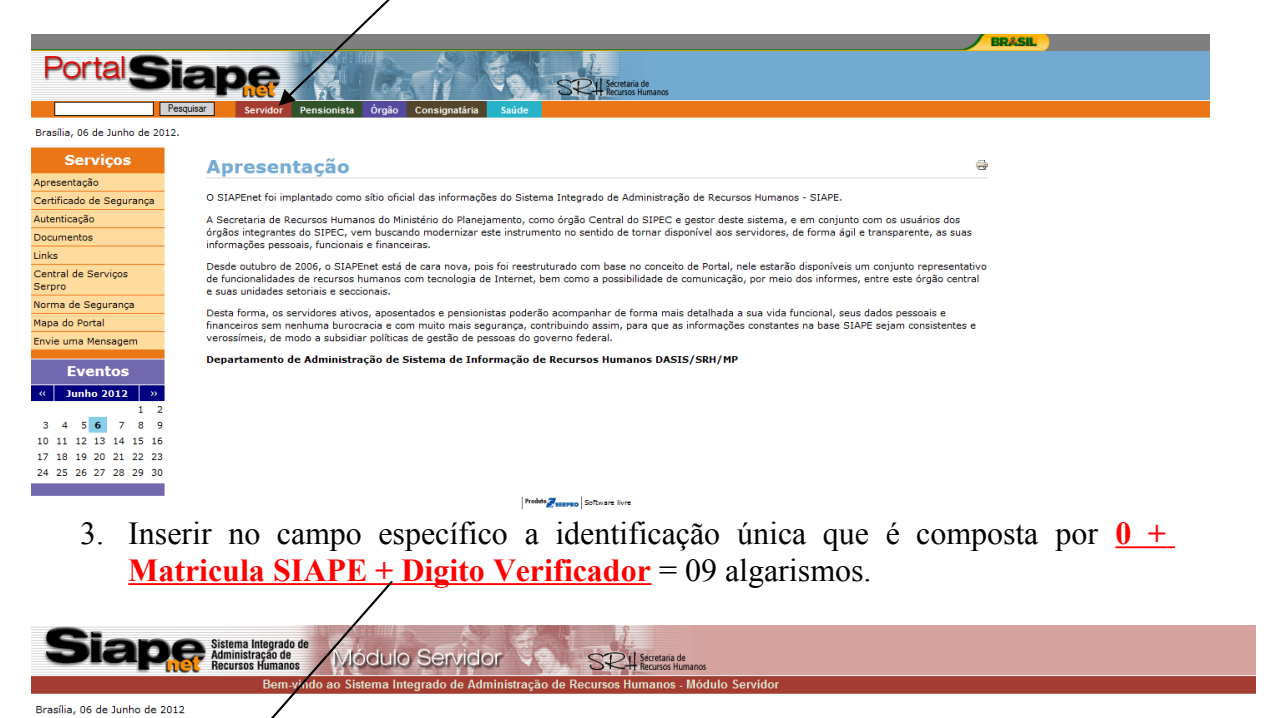

## Apresentação

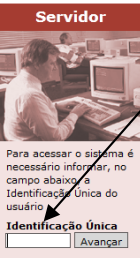

ALTERAÇÃO DOS PROCEDIMENTOS DE OBTENÇÃO DE SENHA PARA CONSIGNAÇÕES A PARTIR DE FEVEREIRO. on o objetivo de aumentar a segurança nas operações, informamos que, conforme divulgado via SIAPENET e em mensagem do contracheque dos meses de dezembro de 2010 e neiro de 2011, desde o dia 01/02/2011 a senha para consignações está sendo obtida exclusivamente pelo Portal SIAPEnet. Dessa forma, os servidores e beneficiários de pensão que ainda não utilizam o SIAPEnet devem, primeiramente, procurar sua unidade de pagamento para cadastrar seu e-mail no SIAPE. A seguir, podem se cadastrar no próprio Portal SIAPEnet. Para se cadastrar no SIAPEnet, o servidor ou beneficiário de pensão deve acessar o portal (www.siapenet.gov.br), entrar no módulo SERVIDOR ou PENSIONISTA, respectivamente, informar sua Identificação Única e clicar no botão Avançar. Após, preencher seus dados cadastrais e gerar sua nova senha para utilizar o Portal SIAPEnet, poderá gerar a senha de consignação. Para gerar uma senha de consignação, o servidor ou beneficiário de pensão deverá entrar no Portal SIAPEnet, acessar o módulo SERVIDOR ou PENSIONISTA, clicar em Consignações e depois em Gerar Senha de Consignação. Dessa forma, a senha gerada será enviada para o seu e-mail cadastrado, já desbloqueada.

Lembramos aos servidores que a senha de consignações, gerada pelo Siapenet com validade de 30 dias, é para utilização exclusiva no sistema SIGMAC. A senha é pessoal e intransferível, devendo ser digitada pelo próprio servidor. Não forneça sua senha a terceiros, em nenhuma hipótese, pois ela representa a segurança de que serão realizados descontos somente com a sua autorização.

## COMUNICADO IMPORTANTE - REGRAS DE ACESSO AO SIAPENET ATENCÃO

CASO NÃO RECEBA O E-MAIL COM O CÓDIGO DE SEGURANCA EM SUA CAIXA POSTAL, FAVOR OBSERVAR AS POSSÍVEIS RAZÕES ABAIXO:

Caixa Postal Lotada. Boa parte dos provedores de internet possuem um limite de armazenamento de mensagens. Quando esse limite é atingido, deixamos de receber novas mensagens em virtude de falta de espaço para armazenamento. DICA: Verifique se a sua Caixa Postal está com capacidade para receber e-mails. Após limpar sua caixa postal, vocé pode voltar no site do SIAPENte e fetura o Debeloqueio; E-mail incorreto. Sua Unidade de Recursos Humanos pode ter se enganado na hora de cadastrar seu e-mail. Verifique junto a mesma se o e-mail foi cadastrado corretamente; Problemas no Provedor. O seu provedor pode estar inativo un com problemas. DICA: Reg um autoteste: envi um e-mail para voce mesmo e verifique se no seu esti a cadastrado a norsa de estar inativo ou com problemas. DICA: Reg um autoteste: envi um e-mail para voce mesmo e verifique se e a seu a caixa se as a caixa postal. SPAM (Mensagem não autorizada). A maioria dos provedores possuem bloqueadores anti-span ativado. DICA: Verifique se o e-mail enviado não está na Caixa de e-mails se as regras anti-span ultizadas não a estão classificando a mensagem gerada pelo siapenet@planejamento.gov.br como spam ou então Verifique se o e-mail enviado não está na Caixa de e-mails spam (lixo eletrónico) disponível em seu e-mail.

4. Clica em Avançar;

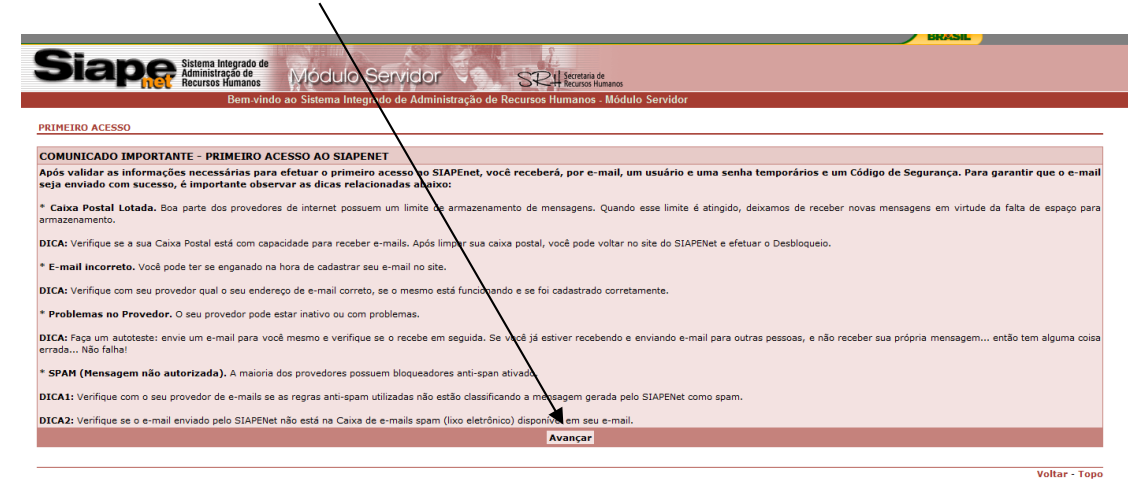

5. Preencher com os dados informados na posse;

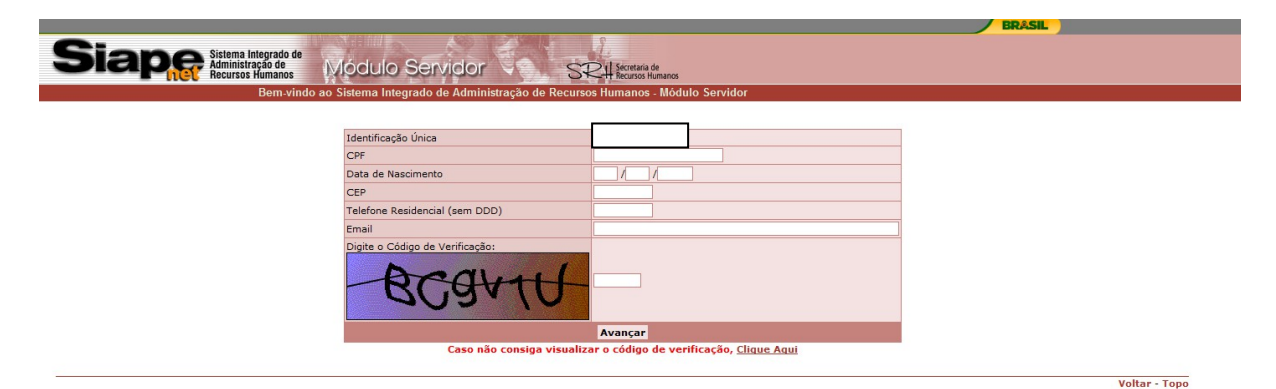

6. Criar usuário e senha;

| Siape Sistema Integrado de Administração de Recursos Humanos | Módulo Serv            | idor 🔍 🗧                                        | SRH Secretaria de<br>Recursos Humanos |                                                 |  |        |
|--------------------------------------------------------------|------------------------|-------------------------------------------------|---------------------------------------|-------------------------------------------------|--|--------|
| Bem-vindo a                                                  | o Sistema Integrado de | Administração de Recu                           | irsos Humanos - Módulo S              | ervidor                                         |  |        |
| OBTER ACESSO                                                 |                        |                                                 |                                       |                                                 |  |        |
|                                                              |                        |                                                 |                                       |                                                 |  |        |
|                                                              | Identificação Única    |                                                 |                                       |                                                 |  |        |
|                                                              | Usuário                |                                                 | TROCAR Usuário                        | RECUPERAR Usuário e Senha                       |  |        |
|                                                              | Senha                  |                                                 | TROCAR Senha                          |                                                 |  |        |
|                                                              |                        |                                                 | 1                                     |                                                 |  |        |
|                                                              |                        | 2 3 4 (<br>R T (<br>) F G (<br>C V (<br>+ Shift | 6 7 7   Y U 1 C   H J K L   B N M C   | B (9 0 . m<br>) P . ( +<br>. C m 1 +<br>. Espec |  |        |
|                                                              |                        | A senha deve                                    | e ser informada no teclado a          | cima.                                           |  |        |
|                                                              |                        |                                                 |                                       |                                                 |  | Voltar |

7. Importante: Não esquecer usuário e senha! Escolha uma combinação que seja de fácil memorização;

A senha deve ser informada no teclado virtual.

|                                                                    |                        | Contraction and the design of the |                |                                      |          |                             |               |
|--------------------------------------------------------------------|------------------------|-----------------------------------|----------------|--------------------------------------|----------|-----------------------------|---------------|
| Siape Sistema Integrado de<br>Administração de<br>Recursos Humanos | Viódulo Serv           | idor                              | SR             | 24 Secretaria de<br>Recursos Humanos |          |                             |               |
| Bem-vindo a                                                        | o Sistema Integrado de | e Administração de l              | Recursos       | Humanos - Módul                      | o Servi  | idor                        |               |
|                                                                    |                        |                                   |                |                                      |          |                             |               |
| ER ACESSO                                                          |                        |                                   |                |                                      |          |                             |               |
|                                                                    |                        |                                   |                |                                      |          |                             |               |
|                                                                    | Identificação Única    |                                   |                |                                      |          |                             |               |
|                                                                    | Usuário                | •••••                             |                | TROCAR Usuário                       |          | DECUDEDAD Usuária a Sanha   |               |
|                                                                    | Senha                  | •••••                             |                | TROCAR Senha                         |          | RECOFERAN OSBALLO C SCIIIIA |               |
|                                                                    |                        |                                   |                | Avançar                              |          |                             |               |
|                                                                    |                        |                                   |                |                                      |          | $\setminus$                 |               |
|                                                                    |                        | 2 3 4                             | <sup>%</sup> 5 | 6 8 7                                | 8        |                             |               |
|                                                                    |                        | E R T                             | Y              |                                      | 0        |                             |               |
|                                                                    |                        |                                   |                |                                      | T        |                             |               |
|                                                                    |                        |                                   |                |                                      |          |                             |               |
|                                                                    |                        |                                   | в              |                                      |          |                             | ]             |
|                                                                    |                        | ↑ Shift                           |                |                                      |          | Espaço                      |               |
|                                                                    |                        | A senha                           | deve ser i     | informada no teclad                  | lo acima | 3.                          | $\backslash$  |
|                                                                    |                        |                                   |                |                                      |          |                             | Voltan Tara   |
|                                                                    |                        |                                   |                |                                      |          |                             | Voltar - Topo |

- 8. À partir desse ponto, você já está cadastrado no portal.
- 9. Caso tenha esquecido o seu usuário/senha, clique em "RECUPERAR Usuário e Senha" que o sistema enviará para o e-mail cadastrado os dados para acesso.